### MOCOWN 海量能源 照光照進美好生活

Technology for Better Energy Efficiency, Sunshine for a Sustainable Future

# APP 使用手册

## 目录

| 1 本手册内容         | 5  |
|-----------------|----|
| 1.1 目的          | 5  |
| 1.2 受众          | 5  |
| 1.3 适用范围        | 5  |
| 1.4 符号          | 5  |
| 1.5 修订历史        | 5  |
| 2 产品信息          | 6  |
| 2.1 M-Cloud 介绍  | 6  |
| 2.2 系统组成        | 6  |
| 3 注册            | 7  |
| 3.1 下载 APP      | 7  |
| 3.2 注册方式        | 7  |
| 3.2.1 邮箱注册      | 7  |
| 3.2.2 手机号注册     |    |
| 4 登录            |    |
| 4.1 登录          |    |
| 4.2 忘记密码        |    |
| 4.3 保持登录        |    |
| 5 退出            |    |
| 5.1 退出界面        |    |
| 5.2 退出后的界面      |    |
| 6个人信息           |    |
| 6.1 修改头像        |    |
| 6.2 修改昵称        |    |
| 6.3 绑定邮箱&手机号    |    |
| 6.4 修改登录密码      | 21 |
| 6.5 注销账号        |    |
| 7 创建电站          |    |
| 7.1 进入          |    |
| <b>7.2</b> 绑定信息 |    |
| 7.3 完成创建        |    |
| 8 网络配置          |    |
| 8.1 wifi 配置     |    |
| 8.2 MESH        |    |
| 9 电站监控          |    |
| 9.1 概览          |    |
|                 |    |

## MOCOWN 海量能源 開光照道美好生活

# 法律声明

MOCOWINI 已尽最大努力确保本手册的准确性和完整性。但由于产品升级或用户反馈,此 手册可能会有所更改和修订。

MOCOWINI 保留随时不经事先通知修改此手册的权利。最新版本的手册可以通过访问 MOCOWINI 官方网站(www.mocowini.com)或扫描下方的二维码获得。

如果您有技术问题或有关我们产品的任何疑问,请通过 MOCOWINI 服务门户联系我们的支持团队。

# 1 本手册内容

# 1.1 目的

本手册提供了使用 M-Cloud 网页的概述和操作步骤,旨在帮助您有效使用该平台。 在此之后,除非另有说明,否则将平台简称为 M-Cloud 或 Web。

# 1.2 受众

本手册旨在供分销商和安装人员使用。

## 1.3 适用范围

本手册适用于微逆变器和网关。

# 1.4 符号

NOTE 该符号表示用于强调或补充主要文本重要内容的附加信息。

# 1.5 修订历史

以下是本版本与上一版本之间的主要变化。

| 版本   | 日期      | 描述   |
|------|---------|------|
| V2.0 | 2025.05 | 问题修正 |

# 2 产品信息

## 2.1 M-Cloud 介绍

M-Cloud 是一款智能平台,用于监控和管理您的光伏系统。它提供了设备运行跟踪、可视 化布局、远程参数设置、报警信息、发电量和收益分析等功能。该平台还确保远程操作和维 护(O&M),优化整体效率。

M-Cloud 可在移动应用和网页端查看,界面将根据您的角色而有所不同。Installer 界面面 向安装人员和分销商,提供量身定制的功能。Owner 界面则面向最终用户,侧重于易用性 和简洁性。

本手册主要介绍在移动端使用 APP。有关 web 操作的详细信息,请参阅《M-Cloud (Web) 用户手册》(全球版) V202410。

## 2.2 系统组成

一个典型的 MOCOWINI 微逆变器系统包括三个主要组件: 微逆变器、网关和 M-Cloud。 网关可以固定在微型逆变器中。

逆变器将直流电源转换为交流电源,并将性能数据传输给网关。然后网关将这些数据传输到 M-Cloud。最后,M-Cloud 允许您在线监控系统的性能,并为有效的系统管理提供诊断工具。

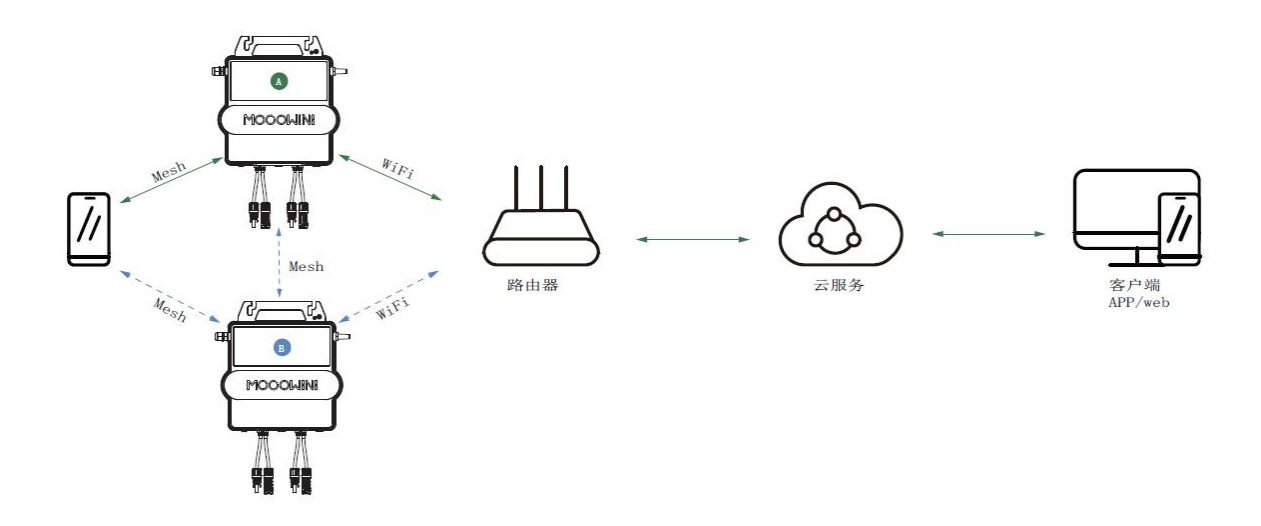

# 3 注册

## 3.1 下载 APP

•从 IOS 或者安卓平台下载最新版本 APP。

# 3.2 注册方式

- 邮箱注册
- 手机号码注册

## 3.2.1 邮箱注册

步骤一:

下载完成后的 app 图标:

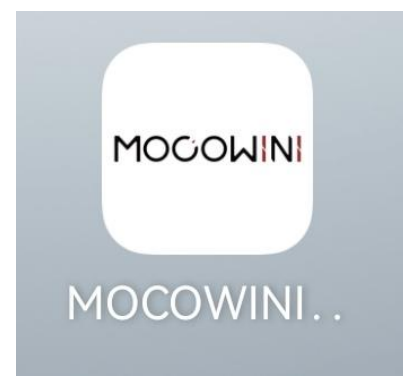

步骤二:

点击图标,打开后如图:

7

Technology for Better Energy Efficiency, Sunshine for a Sustainable Future

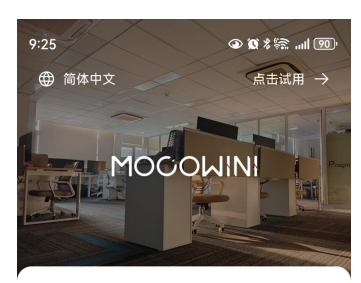

#### 登录

| 请输入手机号或邮箱                |      |
|--------------------------|------|
| 请输入密码                    | 8    |
| ○ 保持登录                   | 忘记密码 |
| 登录                       |      |
| 我已阅读并同意用户协议<br>没有账号?注册账号 |      |

#### 步骤三:

点击下方"注册账号"如图所示:

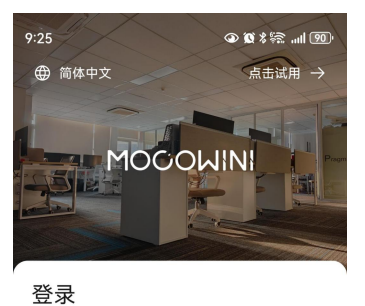

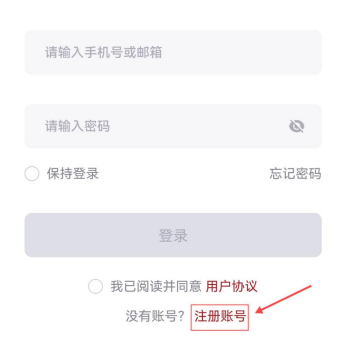

步骤四:

进入的界面如图:

Technology for Better Energy Efficiency, Sunshine for a Sustainable Future

| 9:36                           |                       |                     | @ Ø \$ 🗟II 90     |
|--------------------------------|-----------------------|---------------------|-------------------|
| $\leftarrow$                   |                       | 注册                  |                   |
|                                | 邮箱                    |                     | 手机号               |
| 请输入                            | 邮箱                    |                     |                   |
| 请输入                            | 验证码                   |                     | 获取验证码             |
| <ul> <li>密码<br/>个大:</li> </ul> | 长度为8-20位;<br>写字母; 不能有 | 包含数字和<br>空格、中文      | 1字母,且至少一<br>、特殊符号 |
| 请输入                            | 密码                    |                     | Ø                 |
| 请再次                            | 输入密码                  |                     | 0                 |
|                                |                       |                     |                   |
|                                | ○ 我已阅读                | 東并同意 <mark>月</mark> | 目户协议              |

#### 步骤五:

正确输入邮箱账号,点击"获取验证码",在收到验证码后,填入左侧的输入框内,如图:

| 3                                                   | ● Ø % \$\$II 89)       | 9:47                                             | @ \$ \$ @  89                  |
|-----------------------------------------------------|------------------------|--------------------------------------------------|--------------------------------|
| - 注册                                                |                        | $\leftarrow$                                     | 注册                             |
| 邮箱                                                  | 手机号                    | 邮箱                                               | 手机号                            |
| 888888888@qq.com                                    |                        | 88888888@qq.o                                    | :om                            |
| 请输入验证码                                              | 获取验证码                  | 1234                                             | S 51s                          |
| <ul> <li>密码长度为8-20位;包含黄<br/>个大写字母;不能有空格、</li> </ul> | 文字和字母, 且至少一<br>中文、特殊符号 | <ul> <li>密码长度为8-201</li> <li>个大写字母;不能</li> </ul> | 立;包含数字和字母,且至少一<br>8有空格、中文、特殊符号 |
| 请输入密码                                               | ø                      | 请输入密码                                            | 0                              |
| 请再次输入密码                                             | 0                      | 请再次输入密码                                          | Ø                              |
|                                                     |                        |                                                  |                                |
| ○ 我已阅读并同                                            | 意 用户协议                 | ○ 我已                                             | 司读并同意 <b>用户协议</b>              |

注意事项:在当前界面下,即使验证码倒计时结束,验证码依旧有效。

步骤六:

按照要求设计密码,需要包含数字和字母且至少一个大写字母,再重复输入设计的密码即可 生效。比对两次的密码是否相同,可以将眼睛图标点开,直观查看,如图:

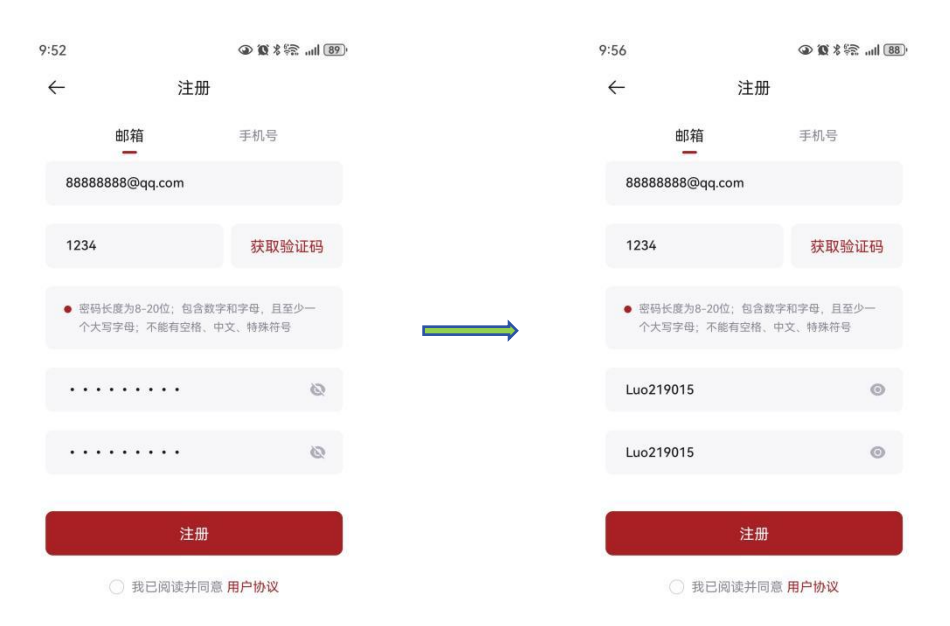

#### 步骤七:

勾选下方"我已阅读并同意用户协议",再点击"注册"即可完成注册环节。

| 9:58                             |                        |                 | @ Ø % %         |    |
|----------------------------------|------------------------|-----------------|-----------------|----|
| $\leftarrow$                     | 注                      | 主册              |                 |    |
|                                  | 邮箱                     |                 | 手机号             |    |
| 888888                           | 88@qq.com              |                 |                 |    |
| 1234                             |                        |                 | 获取验i            | 正码 |
| <ul> <li>密码长<br/>个大写:</li> </ul> | 度为8-20位; 钅<br>字母; 不能有5 | 3合数字和<br>8格、中文。 | 字母,且至'<br>,特殊符号 | b- |
| Luo2190                          | 015                    |                 |                 | 0  |
| Luo2190                          | 015                    |                 |                 | 0  |
|                                  | ž                      | 主册 🖌            | /               |    |
|                                  | 9 我已阅读                 | 并同意用            | 户协议             | ]  |

## 3.2.2 手机号注册

步骤一:

下载完成后的 app 图标:

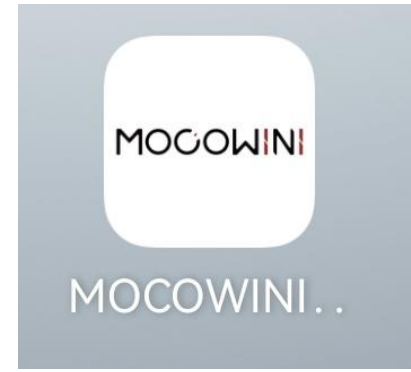

步骤二:

点击图标,打开后如图:

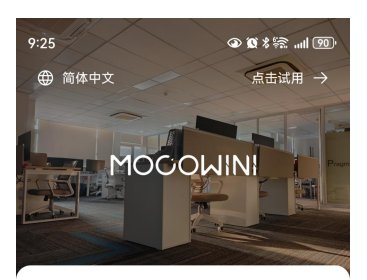

登录

| 请输入手机号或邮箱                |      |
|--------------------------|------|
| 请输入密码                    | 0    |
| ○ 保持登录                   | 忘记密码 |
| 登录                       |      |
| 我已阅读并同意用户协议<br>没有账号?注册账号 |      |

步骤三:

点击下方"注册账号"如图所示:

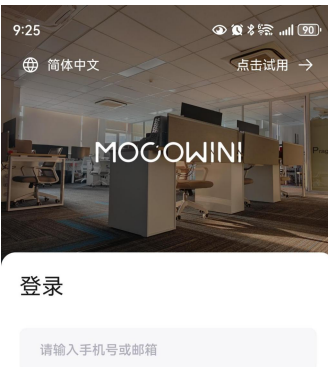

| 请输入手机号或邮箱                   |      |
|-----------------------------|------|
|                             |      |
| 请输入密码                       | Ø    |
| ○ 保持登录                      | 忘记密码 |
| 登录                          |      |
| ○ 我已阅读并同意用户协议<br>没有账号? 注册账号 |      |

#### 步骤四:

进入"手机号注册"界面,输入"手机号",如图:

| 11:48                                           | ۵ 🕲 🗞 🕲 ۵۰                | 1 | 1:48                                                | @ 10 % 🗟 "II 81      |
|-------------------------------------------------|---------------------------|---|-----------------------------------------------------|----------------------|
| ← 注                                             | E∰                        |   | ← 注册                                                |                      |
| 邮箱                                              | 手机号                       |   | 邮箱                                                  | 手机号                  |
| 请输入手机号                                          |                           |   | 123456789012                                        | 8                    |
| 请输入验证码                                          | 获取验证码                     |   | 请输入验证码                                              | 获取验证码                |
| <ul> <li>密码长度为8-20位;包<br/>个大写字母;不能有空</li> </ul> | 1含数字和字母,且至少一<br>格、中文、特殊符号 |   | <ul> <li>密码长度为8-20位;包含数<br/>个大写字母;不能有空格、</li> </ul> | 字和字母,且至少一<br>中文、特殊符号 |
| 请输入密码                                           | 0                         |   | 请输入密码                                               | Ø                    |
| 请再次输入密码                                         | Ø                         |   | 请再次输入密码                                             | Ø                    |
|                                                 |                           |   | 注册                                                  |                      |
| ○ 我已阅读扌                                         | 并同意 <b>用户协议</b>           |   | ○ 我已阅读并同;                                           | 意 用户协议               |

#### 步骤五:

正确输入手机号后,点击"获取验证码",再填入验证码,如图:

### Technology for Better Energy Efficiency, Sunshine for a Sustainable Future

|                                | ● Ø % 际II 81)                     |
|--------------------------------|-----------------------------------|
| 注册                             |                                   |
| 邮箱                             | 手机号                               |
| 56789012                       | 8                                 |
| 入验证码                           | 获取验证码                             |
| 码长度为8-20位;包含数字<br>大写字母;不能有空格、中 | <sup>22</sup> 和字母,且至少一<br>9文、特殊符号 |
| 人密码                            | Ø                                 |
| 次输入密码                          | Ø                                 |
| 注册                             |                                   |
| ○ 我已阅读并同意                      | 用户协议                              |

步骤六:

按照要求设计密码,需要包含数字和字母且至少一个大写字母,再重复输入设计的密码即可 生效。比对两次的密码是否相同,可以将眼睛图标点开,直观查看,如图:

| 1:37 💟                                          | ٩                        | <b>∅</b> % 🛜II (71) |                   | 1:37 🖸       |                                  | @ @ \$ \$\$  71)    |
|-------------------------------------------------|--------------------------|---------------------|-------------------|--------------|----------------------------------|---------------------|
| $\leftarrow$                                    | 注册                       |                     |                   | $\leftarrow$ | 注册                               |                     |
| 邮箱                                              | 手机                       | <u>机</u> 号          |                   |              | 邮箱                               | 手机号                 |
| 18483239745                                     |                          |                     |                   | 184          | 83239745                         |                     |
| 1234                                            | ž                        | 快取验证码               |                   | 123          | 14                               | 获取验证码               |
| <ul> <li>密码长度为8-20</li> <li>个大写字母; 不</li> </ul> | 0位;包含数字和字母<br>5能有空格、中文、特 | ₽, 且至少一<br>•殊符号     | $\longrightarrow$ | • 密<br>个     | ·码长度为8-20位;包含数学<br>·大写字母;不能有空格、中 | "和字母,且至少一<br>文、特殊符号 |
|                                                 | •••                      | ۵                   |                   | Luo          | 219015                           | 0                   |
|                                                 | •••                      | 80                  |                   | Luo          | 219015                           | ٥                   |
|                                                 | 注册                       |                     |                   |              | 注册                               |                     |
| 〇 我E                                            | 已阅读并同意 <b>用户</b>         | 协议                  |                   |              | ○ 我已阅读并同意                        | 用户协议                |

#### 步骤七:

勾选下方"我已阅读并同意用户协议",再点击"注册"即可完成注册环节。

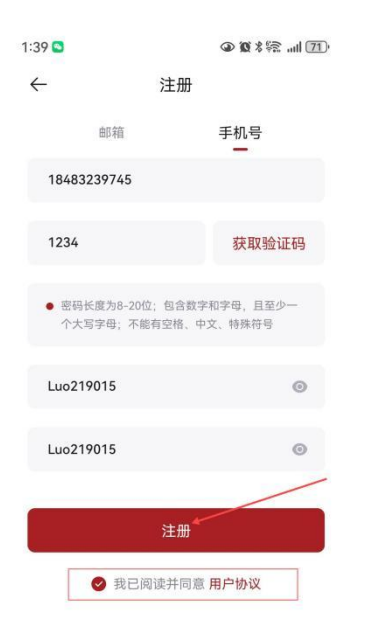

# 4 登录

# 4.1 登录

正确输入手机号和密码,勾选"我已阅读并同意用户协议",再点击登录,如图:

## MOCOWN 海量能源 開光照进美好生活

#### Technology for Better Energy Efficiency, Sunshine for a Sustainable Future

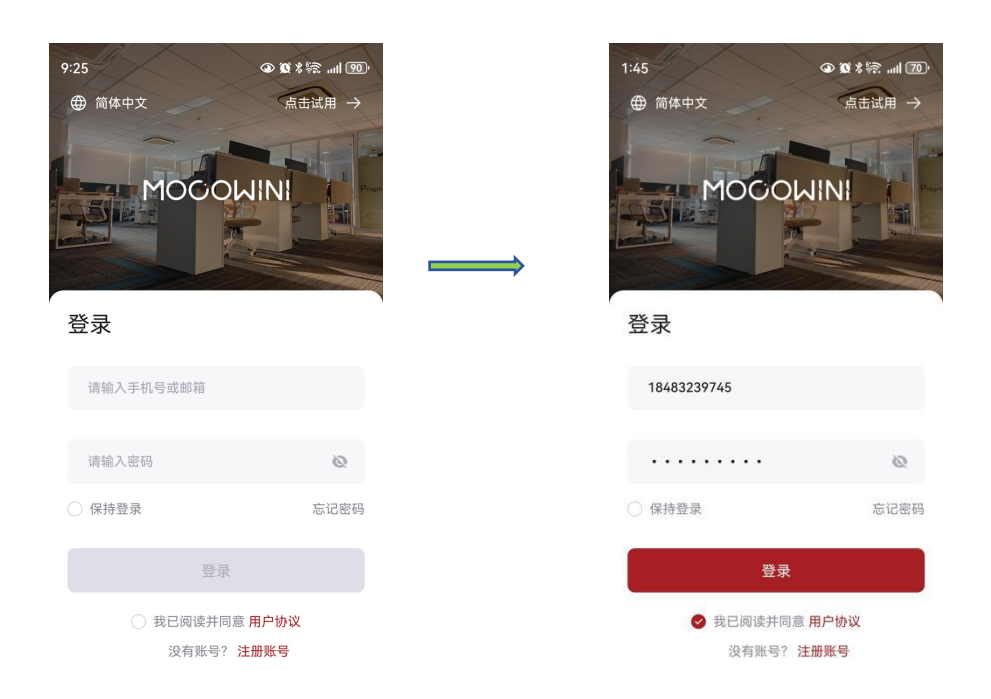

# 4.2 忘记密码

如果忘记密码,可以在登录界面点击密码框右下方的"忘记密码",如图:

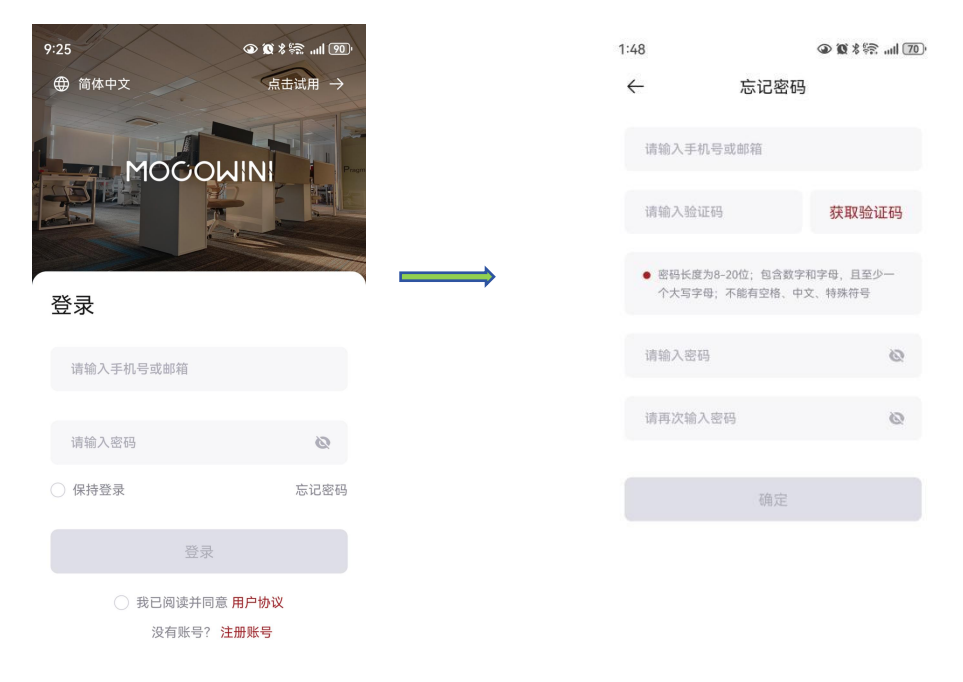

提示:使用新手机号或者注册手机号均可重新设计密码,再重新登录即可。

# 4.3 保持登录

输入账号密码后,点击保持登录,勾选完成后,点击"登录",当从后台关掉程序后,重新 打开软件,可以直接进入程序,如图:

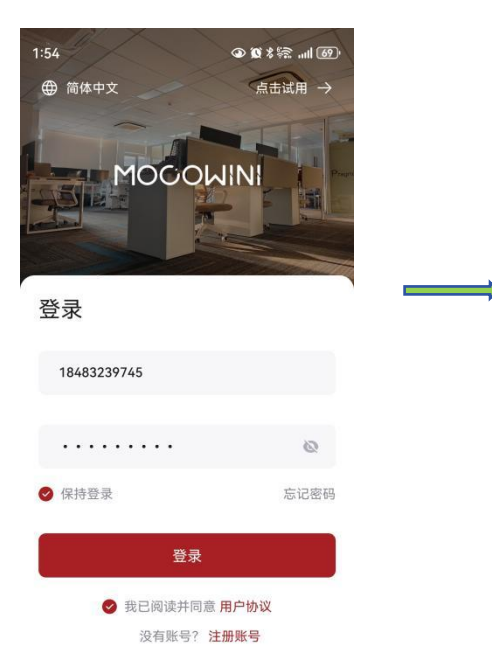

注意事项:当勾选"保持登录"后,手机系统可能会弹出"保存密码"的提示,点击"确定"。 在通过 APP 退出程序后,登录界面会出现账号,不会出现密码。

# 5 退出

# 5.1 退出界面

点击操作栏右侧"个人",点击屏幕中上方的头像可以看到"退出登录",如图:

| 2:10     |           | ● X * ≈I @) |                   | 2:14<br>←              | ҈¥छ श्रि all @<br>个人信息 |
|----------|-----------|-------------|-------------------|------------------------|------------------------|
|          | 184832    | 39745       |                   | 头像                     | 18483239745 >>         |
| _        |           |             |                   | -4010)                 | 10403237743            |
| Ø        | Wi-Fi网络配置 | >           |                   | 登录方式                   |                        |
| <u> </u> | 本地参数设定    | ×           |                   | □ 手机号                  | 9                      |
| *        | Mesh网络配置  | >           |                   |                        |                        |
|          | 切换语言      | 简体中文 >      |                   | ■ 邮箱<br><sub>未绑定</sub> | ● 登录密码<br>修改           |
| ඟ        | 偏好设置      | ×           | $\longrightarrow$ |                        |                        |
| ď»       | 推送通知      | 0           |                   |                        | 注销账号                   |
| Ċ        | 联系我们      | >           |                   |                        | 退出登录                   |
|          | 版本号       | V 1.0.5 >   |                   |                        |                        |
| 2<br>41  | 1 日本      |             |                   |                        |                        |

# 5.2 退出后的界面

在通过 5.1 的方式退出程序后,只会在登录界面保留账号,其他的全部初始化。

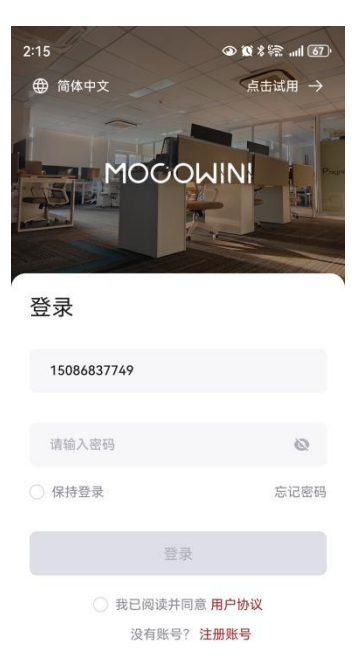

# 6个人信息

在主界面点击右下角"个人",再点击"头像"进入个人信息界面,如图:

| 2:33     | @1          | ¥ की (65) |                   | 2:44                              |      | الد ﷺ <b>۵ ک</b>      |
|----------|-------------|-----------|-------------------|-----------------------------------|------|-----------------------|
|          |             | 0         |                   | $\leftarrow$                      | 个人信息 |                       |
|          | 18483230745 |           |                   | 头像                                |      | • >                   |
|          | 10403237743 |           |                   | 昵称                                |      | 18483239745 >         |
| Ø        | Wi-Fi网络配置   | >         |                   | 登录方式                              |      |                       |
| <u> </u> | 本地参数设定      | >         | $\longrightarrow$ | □ 手机号                             | +    |                       |
| %        | Mesh网络配置    | >         |                   | 13 4                              |      |                       |
|          | 切换语言        | 简体中文 >    |                   | ■ <sup>邮箱</sup><br><sub>未绑定</sub> | •    | 登录密码<br><sup>修改</sup> |
| Ś        | 偏好设置        | ×         |                   |                                   |      |                       |
| ď»       | 推送通知        |           |                   |                                   | 注销账号 |                       |
| E        | 联系我们        | >         |                   |                                   | 退出登录 |                       |
| ( )      | 版本号         | V 1.0.5 > |                   |                                   |      |                       |

# 6.1 修改头像

点击"头像",可以选择"拍照"或者"从相册里选择",选择一张图片作为头像,如图:

Technology for Better Energy Efficiency, Sunshine for a Sustainable Future

| 2:44                        | Q    | ≥ 0 % 🛸 📶 🧕           | ),                | 2:47 |                      | G    | D Q \$ \$2  63)       |
|-----------------------------|------|-----------------------|-------------------|------|----------------------|------|-----------------------|
| ÷                           | 个人信息 |                       |                   | ÷    | 个                    | 人信息  |                       |
| 头像                          |      | •                     |                   | 头像   |                      |      | (=) >                 |
| 昵称                          | 1    | 8483239745 >          |                   | 昵称   |                      | 1    | 8483239745 >          |
| 登录方式                        |      |                       |                   | 登录方式 |                      |      |                       |
| ■ 手机号<br>15****49           |      |                       | $\longrightarrow$ |      | 手机号<br>15****49      |      |                       |
| <b>邮箱</b><br><sub>未绑定</sub> | ø    | 登录密码<br><sup>修改</sup> |                   |      | 邮箱<br><sup>未绑定</sup> | ø    | 登录密码<br><sup>修改</sup> |
|                             |      |                       |                   |      |                      |      |                       |
|                             | 注销账号 |                       |                   |      |                      | 主销账号 |                       |
|                             | 退出登录 |                       |                   |      | U                    | 國出登录 |                       |
|                             |      |                       |                   |      |                      |      |                       |
|                             |      |                       |                   |      |                      | 拍照   |                       |
|                             |      |                       |                   |      | ы                    | 相册选择 |                       |

# 6.2 修改昵称

点击"昵称",进入后,设计好昵称后,点击"保存"即可生效,如图:

|                             | ● Ø % ≋I 0   | 64) | 2:51         |      |
|-----------------------------|--------------|-----|--------------|------|
| 个                           | 人信息          |     | $\leftarrow$ | 昵称修改 |
|                             |              | >   | 笑笑           |      |
|                             | 18483239745  | >   |              | 保存   |
|                             |              |     |              |      |
| 手机号<br>15****49             |              |     |              |      |
| <b>邮箱</b><br><sup>未绑定</sup> | ● 登录密码<br>修改 |     |              |      |
|                             |              |     |              |      |
| ž                           | 主销账号         |     |              |      |
| i                           | 退出登录         |     |              |      |
|                             |              |     |              |      |

# 6.3 绑定邮箱&手机号

• 通过手机号注册的方式。

点击"邮箱",输入绑定邮箱后,点击"获取验证码",填入验证码框内,再点击"绑定"即可完成邮箱绑定。

| 2:44         |            | ● <b>②</b> % ∰ | 1 64 |
|--------------|------------|----------------|------|
| $\leftarrow$ | 个人         | 信息             |      |
| 头像           |            |                | >    |
| 昵称           |            | 1848323974     | 5 >  |
| 登录方式         |            |                |      |
| 日<br>15***   | l号<br>**49 |                |      |
| ■ 邮箱<br>未绑算  | 定          | ● 登录密码<br>修改   |      |
|              |            |                |      |
|              | 注销         | 账号             |      |
|              | 退出         | 登录             |      |

• 通过邮箱注册的方式。

点击"手机号",输入手机号后,点击"获取验证码",填入验证码框内,再点击"绑定"即可完成手机号绑定。

Technology for Better Energy Efficiency, Sunshine for a Sustainable Future

| 2:59 🕥       |                       |    | 4     | )   . \$\$ \$ <b>0</b> \$ |
|--------------|-----------------------|----|-------|---------------------------|
| $\leftarrow$ |                       | 个人 | 信息    |                           |
| 头像           |                       |    |       |                           |
| 昵称           |                       |    | 88888 | 888@qq.com                |
| 登录方式         |                       |    |       |                           |
|              | 手机号<br><sup>未绑定</sup> |    |       |                           |
|              | 邮箱<br>21****om        |    | ø     | 登录密码<br><sup>修改</sup>     |
|              |                       |    |       |                           |
|              |                       | 注销 | 账号    |                           |
|              |                       | 退出 | 登录    |                           |

# 6.4 修改登录密码

点击"修改登录密码",在"旧密码"输入登录时的密码,在"新密码"按照页面上方要求 设计新密码,最后在"确认密码"重复输入新密码,再确认即可生效。如图:

| :59 🕒        |        | ()    ≋ % Ø @ | 62 |
|--------------|--------|---------------|----|
| $\leftarrow$ | 个人信息   | Į.            |    |
| 头像           |        |               | >  |
| 昵称           | 888    | 388888@qq.com | >  |
| 容录方式         |        |               |    |
|              | ե      |               |    |
| ↓ 未绑定        | 之<br>定 |               |    |
| ┏ 邮箱         | í      | ● 登录密码        |    |
| 21***        | **om   | 修改            |    |
|              |        |               |    |
|              | 注销账号   |               |    |
|              | 退出登录   |               |    |

注:不确定密码,可以把眼睛图标点开,进行确认。

## 6.5 注销账号

点击"注销账号",进入页面后,勾选"我已阅读并同意以上重要提醒",点击"申请注销",进入下一个页面,"当前账号"框的内容无法修改,点击"获取验证码",输入验证码后, 点击"注销"即可完成,如图:

| :59 🖸                   | ۵۵ 🗶 👁 👁          | ) <sup>,</sup> | 3:12                                              | ()<br>()<br>()<br>()<br>()<br>()<br>()<br>()<br>()<br>()<br>()<br>()<br>()<br>(                                                     |
|-------------------------|-------------------|----------------|---------------------------------------------------|----------------------------------------------------------------------------------------------------|
| $\leftarrow$            | 个人信息              |                | $\leftarrow$                                      | 注销账号                                                                                                    |
| 头像                      | 2 >               |                | 重要提醒                                              | 星<br>不可恢复的操作,同时您将无法使用                                                                                                    |
| 昵称                      | 88888888@qq.com > |                | MOCOWIN<br>MOCOWIN<br>销账户将产                       | l Could系统上的服务,我们也将中止<br>l Could赋予您的所有相关功能权益。注<br>生如下结果:                                                                             |
| 登录方式<br><b>王 11 므</b>   |                   |                | ◆ 您的身<br>复。                                       | 份信息,账户信息将彻底删除且无法恢                                                                                                    |
| ↓ <u></u> + 1015<br>未绑定 |                   |                | ● 将无法                                             | 查看您的电站、设备、历史数据等信息。                                                                                                    |
| <b>邮</b> 箱<br>21****om  | ● 登录密码<br>修改      |                | ● 注销店<br>问需要                                      | 您将无法访问MOCOWINI Could,如需访<br>重新创建账号。                                                                                                 |
|                         | 注销账号              |                |                                                   | 申请注销                                                                                                    |
|                         |                   |                |                                                   |                                                                                                    |
|                         | 退出登录              |                | G                                                 | 我已阅读并同意以上重要提醒                                                                                                    |
|                         | 退出登录              |                | 3:16                                              | 我已阅读并同意以上重要提醒                                                                                                    |
|                         | 退出登录              |                | €<br>3:16<br>←                                    | 我已阅读并同意以上重要提醒 ↓ ↓ ● 坙 * ☆                                                                                                    |
|                         | 退出登录              |                | 3:16<br>←<br>*⊅5                                  | ● 我已阅读并同意以上重要提醒 ● 徽 ★ 悰                                                                                                    |
|                         | 退出登录              |                | 3:16<br>←<br>当前账号                                 | ) 我已阅读并同意以上重要提醒<br>① ① ② ② * ??:                                                                                                    |
|                         | 退出登录              |                | 3:16<br>←<br>当前账号<br>2190                         | <ul> <li>我已阅读并同意以上重要提醒</li> <li>① @ @ * 空 : ml @</li> <li>注销账号</li> <li>*你的账户安全,请完成以下验证</li> <li>150857@qq.com</li> </ul>           |
|                         | 退出登录              |                | 3:16<br>←<br>三方<br>三<br>三月90<br>验证码               | ● 我已阅读并同意以上重要提醒<br>④ ℃ * ??                                                                                                    |
|                         | 退出登录              |                | 3:16<br>←<br>当前账号<br>2190<br>验证码<br>1234          | <ul> <li>我已阅读井同意以上重要提醒</li> <li>④ 愛 *祭</li></ul>                                                                                    |
|                         | 退出登录              |                | 3:16<br>←<br>● 为二<br>当前账号<br>【190<br>脸证码<br>【1234 | <ul> <li>・我已阅读井同意以上重要提醒</li> <li>・ 御 御 未祭 …川 (日<br/>注销账号</li> <li>・ 你的账户安全,请完成以下验证</li> <li>150857@qq.com</li> <li>・ 省6s</li> </ul> |

# 7 创建电站

# 7.1 进入

点击首页左下方"电站"到电站页面,再点击右上角"+",进入"添加设备"界面,再点击屏幕中间右侧"采集器",扫描产品贴上的二维码,即可创建。

| 10:25  |                                                                                                    | <b>@ 18</b> % § | 111 (88) | 10:26                                | الله (18% <b>۲</b> ۲       |
|--------|----------------------------------------------------------------------------------------------------|-----------------|----------|--------------------------------------|----------------------------|
| Q 请输入日 | 电站名称                                                                                                    | Ļ               | + 1      | $\leftarrow$                         | 添加设备                       |
|        | <ul> <li>● 0<br/>正常</li> <li>● 1<br/>管</li> <li>● 1</li> <li>● 1</li></ul> |                 |          | 正<br>请确保设备<br>于动添加<br>[2] <b>建变器</b> | 在搜索附近采集器<br>已开启,并将手机尽量靠近设备 |
| 电站     | -<br>-<br>设备                                                                                                    | <b>₽</b><br>事件  | 0<br>**  |                                      |                            |

# 7.2 绑定信息

在"电站信息"界面中,带"\*"的内容必填,其他的选填。填完信息后,点击"完成创建", 会有会有时区提示,请按照当地情况进行确认。完成后,会弹出"是否配网"界面,点击"完 成"。

## Technology for Better Energy Efficiency, Sunshine for a Sustainable Future

| 10:35         | @ Ø % #??      | ıl 87' |
|---------------|----------------|--------|
| $\leftarrow$  | 电站信息           |        |
| 基本信息          |                |        |
| 电站名称*         |                |        |
| 请输入电站名        | 称              |        |
| 电站照片          |                |        |
| രി            |                |        |
|               |                |        |
| 装机容量 (kWp)*   |                |        |
| 请输入所安装        | 的太阳能电池板的总容量    |        |
| 并网日期*         |                |        |
| 2024-12-06    |                | >      |
| 安装地址*         |                |        |
| 请选择安装地        | 址              | 0      |
| 电站时区*         |                |        |
| (UTC+08:00)\$ | 北京,重庆,香港特别行政区, | >      |
|               |                |        |
|               |                |        |
|               |                |        |
|               |                |        |
|               |                |        |
|               |                |        |
|               |                |        |
|               |                |        |
|               |                |        |
|               |                |        |
|               |                |        |
|               |                |        |
|               |                |        |
|               |                |        |
|               |                |        |
|               |                |        |

# 7.3 完成创建

完成后,可以在"电站"页面看到自己的电站,点击电站可以在"设备"页面看到自己绑定的微逆。经过配网后,可以在电站里面看到数据,详情见9 电站监控。

| 10:42                | <                                            | <b>》 10</b> % 10 (                                                                               | 86)     | 10:44        |             | @ @ * | 🗟II 🚳 |
|----------------------|----------------------------------------------|--------------------------------------------------------------------------------------------------|---------|--------------|-------------|-------|-------|
| Q 请输入电站              | 站名称                                          | ↓↑                                                                                               | +       | $\leftarrow$ | 大家一起        | 喜洋洋   |       |
| 【<br>●<br>1<br>◎数 正: | <ul> <li>▲</li> <li>0</li> <li>第告</li> </ul> | (<br>)<br>(<br>)<br>(<br>)<br>(<br>)<br>(<br>)<br>(<br>)<br>(<br>)<br>(<br>)<br>(<br>)<br>(<br>) | С.<br>ж | 概览           | 设备          | 事件    | 布局    |
| □ 大家一起               | 喜洋洋                                          |                                                                                                  |         | • ни         | 4EF24900016 |       |       |
|                      | <b>0</b><br>功率 (W)                           | <b>0%</b><br>效能                                                                                  |         |              |             |       |       |
|                      | <b>0.00</b><br>今日发电 (kWh)                    | <b>0.00</b><br>累计发电 (kW)                                                                         | h)      |              |             |       |       |
| 1 分钟前                |                                              |                                                                                                  | ~       | ⇒            |             |       |       |
|                      |                                              |                                                                                                  |         |              |             |       |       |
|                      |                                              |                                                                                                  |         |              |             |       |       |
|                      |                                              |                                                                                                  |         |              |             |       |       |
|                      |                                              |                                                                                                  |         |              |             |       |       |
|                      |                                              |                                                                                                  |         |              |             |       |       |
|                      |                                              |                                                                                                  |         |              |             |       |       |
| 4                    |                                              |                                                                                                  |         |              |             |       | -     |

注意事项:当首次创建成功后,第二台以及后续产品都不需要再次扫码,直接进行 mesh 配 网,在配网后选择已创建的电站即可。

# 8 网络配置

## 8.1 wifi 配置

点击右下方"个人",如图:

#### MOCOWN 海量能源 <sup>開光開进美好生活</sup>

#### Technology for Better Energy Efficiency, Sunshine for a Sustainable Future

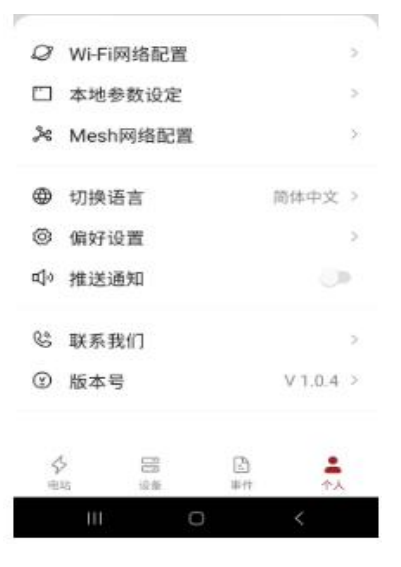

图 1 手机 APP 个人界面

#### 1.点击 Wi-Fi 网络配置,进入网络配置操作界面

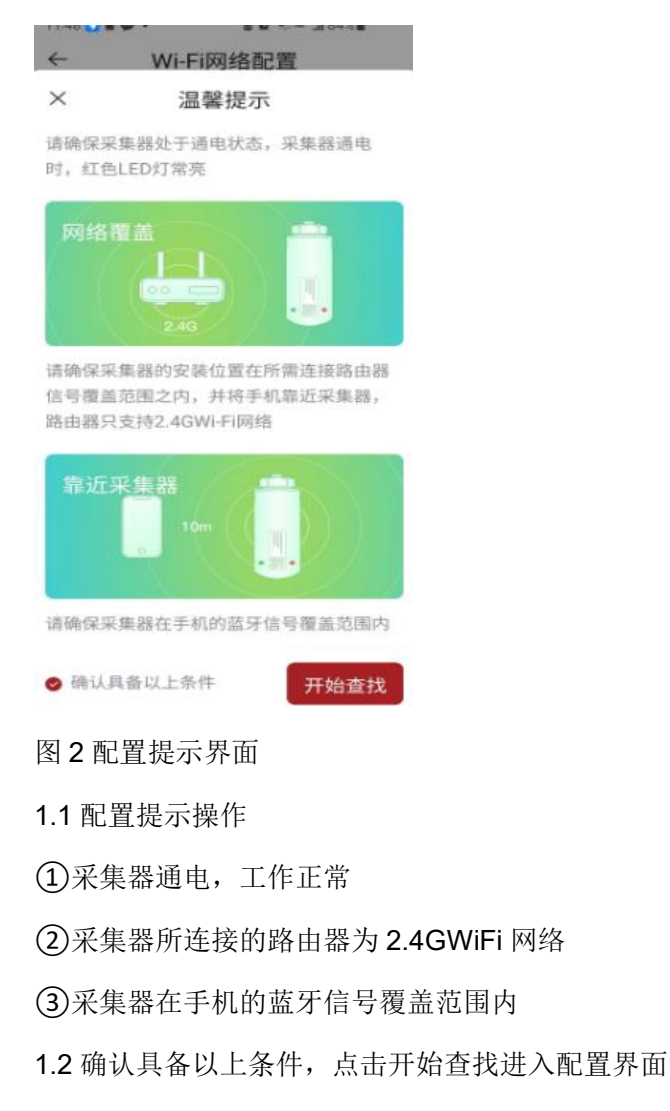

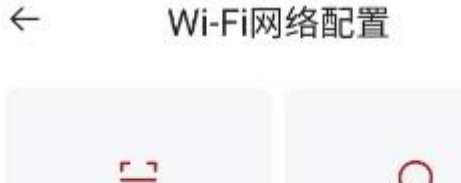

|      | 4    |
|------|------|
| 扫码配置 | 自动查找 |

图 3Wi-Fi 网络配置界面

2.WiFi 配置界面见图 3

2.1 扫码配置

机器提供的二维码,信息包括采集器 SN,注册码

2.2 自动查找

自动查找,查看机身编码,采集器编码及注册码,依照指示完成注册,完成自己电站 的注册

## 8.2 MESH 配网

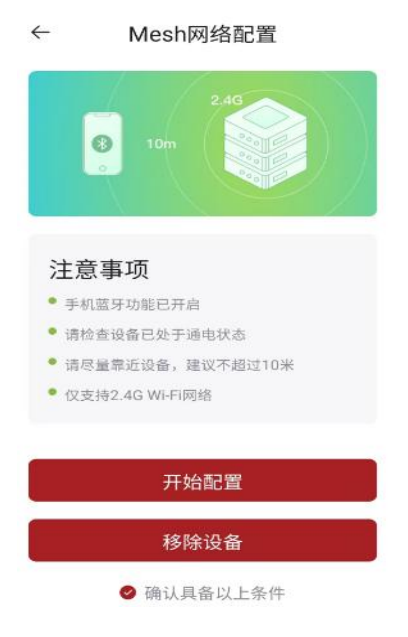

图 4 Mesh 网络配置界面

1. 依照提示确认:

手机蓝牙功能已开启

2逆变器通电

③尽量靠近逆变器及采集器

④配置采集网络为 2.4G

- 2. 确认具备以上条件进行配置或者移除设备
- 2.1 点击开始配置,进入选择设备,依照逆变器铭牌或条码选中需要的设备

| ← | 选择设备                                    | 刷新 |
|---|-----------------------------------------|----|
| 0 | EBP-H4EF24900030-300<br>电站:海量测试部        | al |
|   | <b>EBP-H4EF24900001-300</b><br>电站:海量测试部 | al |

图 5 设备选择界面

2.2 点击下一步进入网络配置

| 选择    | 路由器配网             | 0   |
|-------|-------------------|-----|
| 用于设   | 备在路由器信号覆盖范围内      |     |
| 选择    | 电站配置过的网络配网        |     |
| 用于设   | 备不在路由器信号覆盖范围之     | 内   |
| 电站    |                   |     |
| 海量测   | 则试部               | >   |
| Wi-Fi |                   |     |
| MOC   | OWINI-2.4G_Wi-Fi5 | >   |
| 密码    |                   |     |
| 清瑜    | 入評码               | 453 |

图 6 网络配置界面

2.3 初次配置网络,选用默认的'选择路由器配网'; 电站为采集器注册时的电站;WiFi选 取个人使用的 2.4GWiFi 网络,密码为对应 WiFi 网络的密码,点击确认进行组网,显示正 在配置,请稍后;二次配网可选择电站配置过的网络配网,选择已配网的 WiFi 名称,可省 去密码输入直接确认配网。

| ← 配置设备                |
|-----------------------|
| で た 和 実 、             |
| 山江癿直,咱们们…             |
| 已配置1台设备,共1台           |
| • 请保持手机蓝牙开启并将手机尽量靠近设备 |
| • 请确保设备在路由器的信号覆盖范围内   |
| 图7 配置设备中界面            |
| ← 配置设备                |
|                       |
| 配置成功                  |
| 恭喜你,1台设备配置成功          |
| 确定                    |
|                       |

图8 配置成功提示界面

2.4 配置成功,点击确认

**2.5** 配网成功后,可选设置取消或者启用,启用为未经验证的用户对设备配网时将要求输入 密码进行验证,点击即可生效

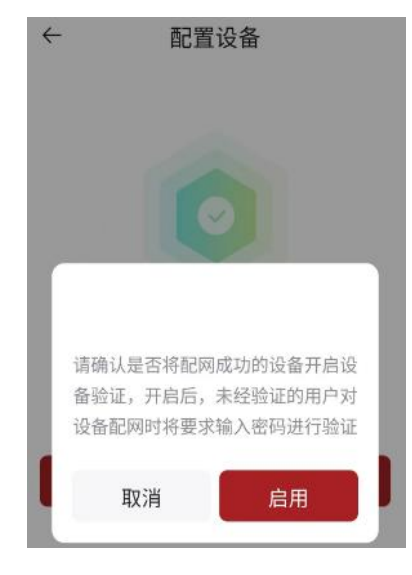

- 图 9 配置成功后的可选设置
- 2.6 若提示配置失败则依据提示排除问题重复之上操作
  - 逐一排查事项:
  - ①设备为通电
  - ②手机与设备的距离太远
  - ③设备间的距离太远
  - ④2.46 WiFi 名称与密码不匹配,或者密码输入有误

| ÷                           | Ē                             | 記置                | 设备           |                  |    |
|-----------------------------|-------------------------------|-------------------|--------------|------------------|----|
| 0台;                         | <b>设备</b> 配]                  | 置成                | 功            |                  | 0  |
| 1台;                         | 设备配计                          | 置失                | 败            |                  | 0  |
| 可能存<br>• 设备<br>• 手机<br>• 设备 | 在以下周<br>未通电<br>与设备的跟<br>间的间距力 | 夏<br>王周太道<br>云远,日 | 远,建i<br>建议不起 | 义不超过11<br>8过100米 | 0米 |
|                             |                               |                   |              |                  |    |

图 10 操作失败提示界面

EBP-H4EF24900030-300

# 9 电站监控

## 9.1 概览

完成配网后,可以在"电站"看到已创建的电站,点击电站名称或者电站数据均可以进入详 情界面,如图:

## 9.1.1 电站总功率

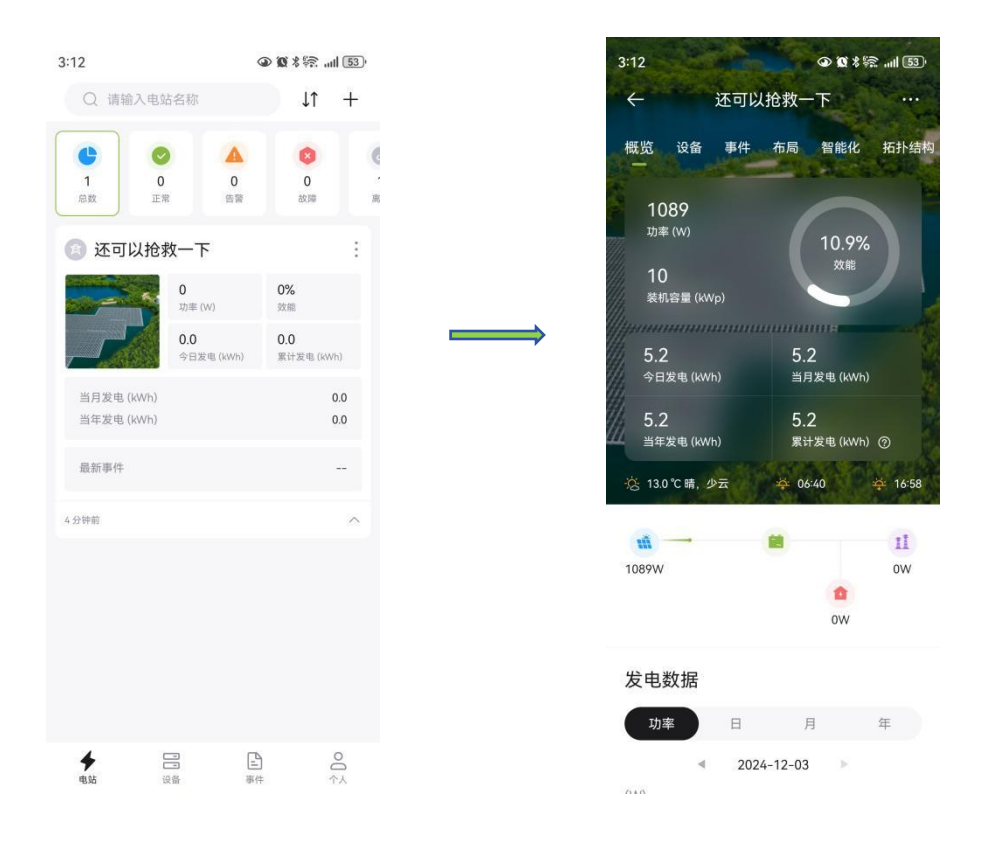

## 9.1.2 发电数据

可以按照总功率、日、月、年进行查看

#### Technology for Better Energy Efficiency, Sunshine for a Sustainable Future

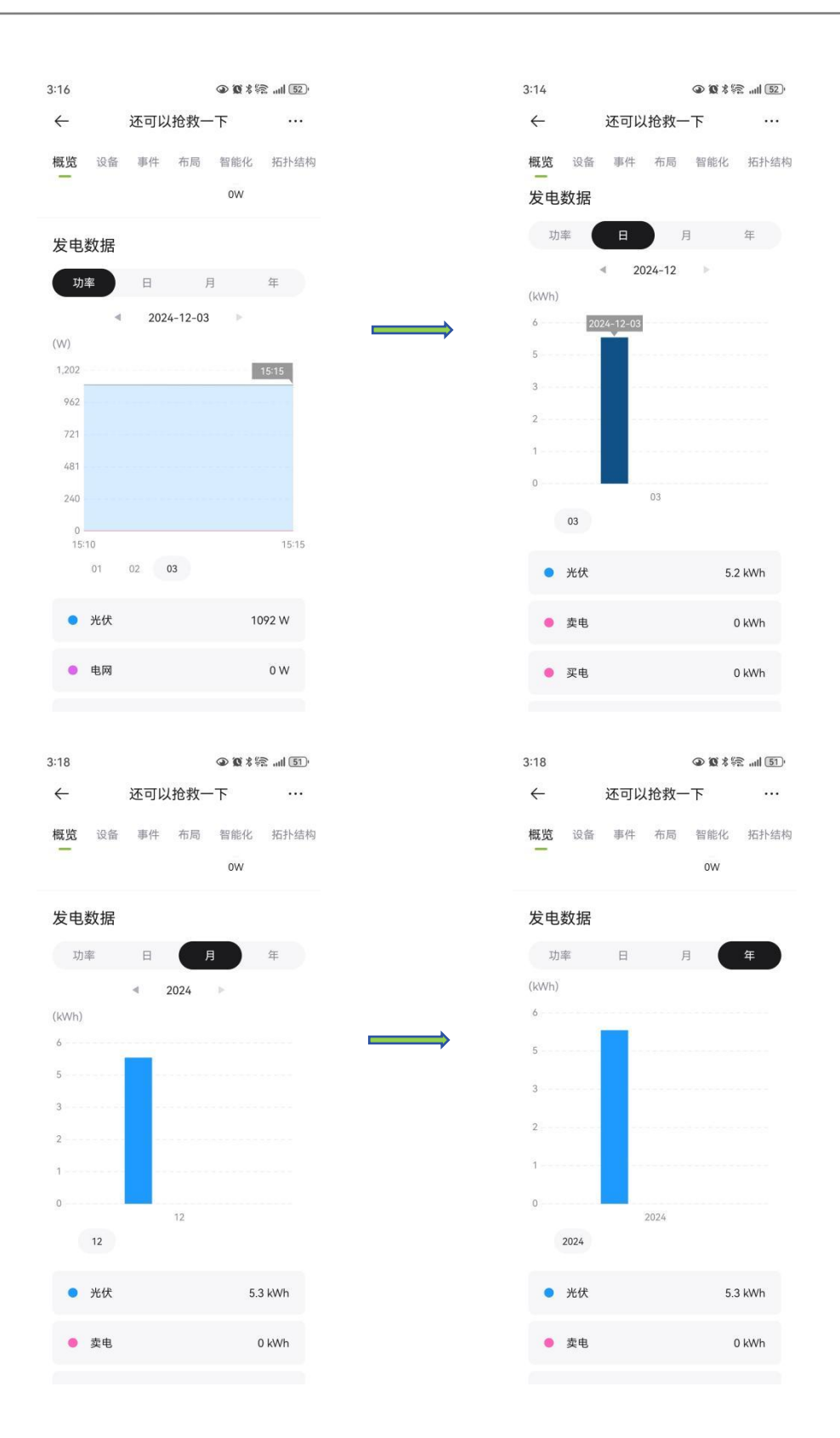

### 9.1.3 投资回报&节能减排

可以在投资回报里面设定货币单位和单价,目前"单价"和"货币单位"以及"计价方式" 只能由经销商修改,用户可以对"投资成本"进行修改,修改完成后,点击"保存"。

## Technology for Better Energy Efficiency, Sunshine for a Sustainable Future

|                                  | -                 |                    |                       |                       |
|----------------------------------|-------------------|--------------------|-----------------------|-----------------------|
| 3:19 ④ 10 % 完 ull                | ( <u>(51</u> ),   | 3:19               | @ 10 % #              | ≌ .atl <u>(51</u> )∙  |
| ← 还可以抢救一下                        |                   | ← 还可               | 以抢救一下                 |                       |
| 概览 设备 事件 布局 智能化 拓:               | 扑结构               | 概览 设备 事件           | 牛 布局 智能化              | 拓扑结构                  |
| ● 买电 0 kWi                       | h                 | • 买电               | C                     | ) kWh                 |
| ● 负载 0 kWI                       | h                 | ● 负载               | C                     | ) kWh                 |
| 投资回报 🖸                           | $\longrightarrow$ | 投资回报 🖸             |                       |                       |
| ¥5.2                             |                   | ¥5.2               |                       |                       |
| 总回报额                             | •                 | ▲回报額               |                       | -                     |
| ¥0.0                             |                   | ¥0.0               |                       |                       |
| 总投资额                             |                   | 总投资额               |                       |                       |
| 节能减排                             |                   | 节能减排               |                       |                       |
| 5.2 Kg 0.1 Kg 4<br>二氧化碳減排 二氧化硫减排 | •                 | 5.2 Kg C           | 0.1 Kg<br>二氧化硫减排      | ٩                     |
| 0 棵 🌲 1.7 Kg 💐<br>等效植树量 节約标准煤    | •                 | <b>0</b> 棵 4 等效植树量 | ▲ 1.7 Kg<br>节约标准煤     |                       |
|                                  |                   | 2-01               |                       | ۱.<br>۲۰۰۰ - ۱.<br>۱. |
|                                  |                   | 3.21               | ₩<br>此<br>大<br>信<br>自 | )<br>(四方              |
|                                  |                   | x                  | 权重百志                  | 1本1于                  |
|                                  |                   | 货币单位               |                       |                       |
|                                  |                   | ¥                  |                       | >                     |
|                                  |                   | 投资成本               |                       |                       |
|                                  |                   | 0                  |                       |                       |
|                                  |                   | 计价方式               |                       |                       |
|                                  |                   | 恒定价格               |                       | >                     |
|                                  |                   | 单价                 |                       |                       |
|                                  |                   | 1                  |                       |                       |

当拥有经销商的权限后,可以对其进行修改,

Technology for Better Energy Efficiency, Sunshine for a Sustainable Future

| 11:16        |      | @ 🕱 🛠 🐑il 82) |
|--------------|------|---------------|
| $\leftarrow$ | 收益信息 | 保存            |
| 货币单位         |      |               |
| ₫            |      | >             |
| 投资成本         |      |               |
| 110          |      |               |
| 计价方式         |      |               |
| 恒定价格         |      | >             |
| 单价           |      |               |
| 2            |      |               |

修改完成后,点击"保存"即可生效。

# 9.1.4 更多

点击电站进入电站详情界面,点击右上角三个点查看更多,如图:

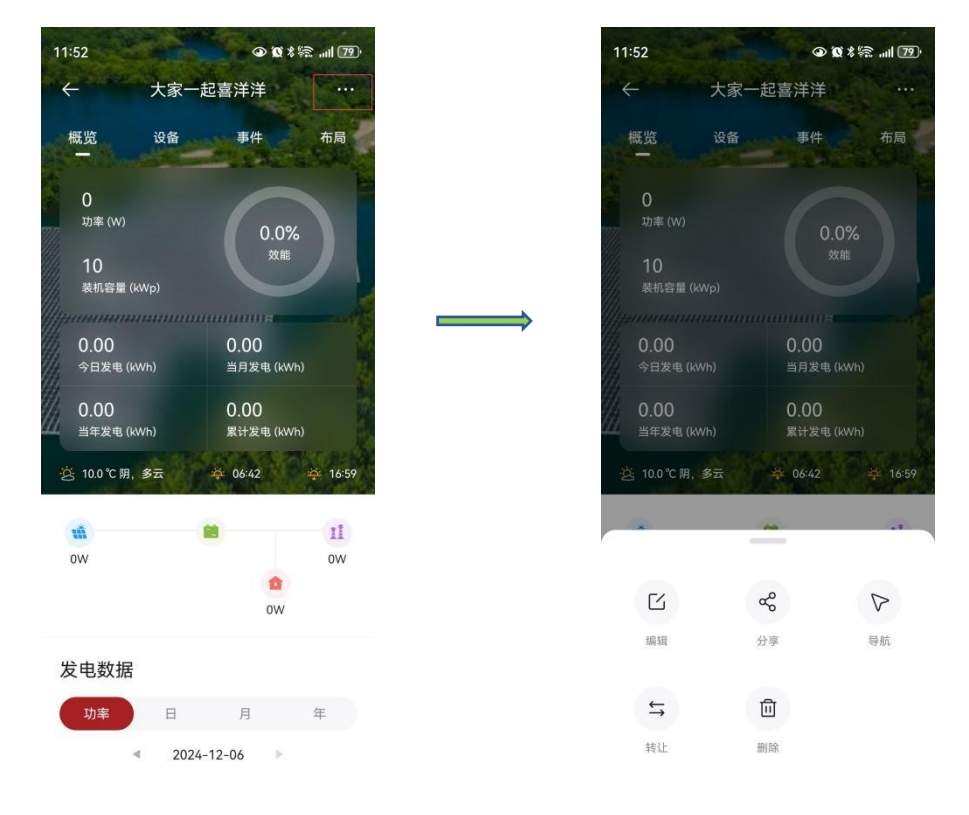

#### 9.1.4.1 编辑

点击"编辑",可以对电站信息进行修改,修改完成后,点击右上角的"保存",即可完成修改。

#### 9.1.4.2 分享

点击"分享"可以输入被分享者的账号,给予对方权限。

#### 9.1.4.3 导航

点击"导航"可以选择地图工具,终点是电站安装地址,起点是当前手机所在位置。

#### 9.1.4.4 转让

点击"转让"可以输入被转让人的账号,将电站转让给对方。

#### 9.1.4.5 删除

点击"删除",再弹出来的对话框中输入"delete",点击"确定"完成删除。请慎重删除。

#### 9.1.4.2 分享

点击"分享"

## 9.2 设备

#### 9.2.1 设备概况

在"设备"可以看到微逆情况,点击右上角"三点"可以查看更多,如图:

## Technology for Better Energy Efficiency, Sunshine for a Sustainable Future

| 14:29 💿 🕄 🎕    | ♦ (86) Itua Itu & &         |                   | 14:29 🔍 🕄 😥    | <b>% №</b> attl satt (68) # |
|----------------|-----------------------------|-------------------|----------------|-----------------------------|
| ← 常州长盈溧阳1      | 号宿舍楼屋顶 …                    |                   | ← 常州长盈溧阳1-     | 号宿舍楼屋顶 …                    |
| 概览 设备 事件 布局    | 计 拓扑结构                      |                   | 概览 设备 事件 布易    | 音 拓扑结构                      |
| INN31001202412 | 2090003 :                   |                   | INN31001202412 | 2090003 :                   |
| 功率 (W)         | <b>7.10</b><br>今日发电 (kWh)   |                   | 功率 (W)         | <b>7.10</b><br>今日发电(kwh)    |
| 0.0            | <b>33.60</b><br>累计发电 (kWh)  | $\longrightarrow$ | 0.0            | <b>33.60</b><br>累计发电 (kWh)  |
| 1 H05W24C00024 | all >                       |                   | B H05W24C00024 |                             |
| INN31001202501 | 110001 :                    |                   | INN31001202501 | 1110001 :                   |
| 功率 (W)         | <b>9.60</b><br>今日发电(kWh)    |                   | 参数设            | 2置                          |
| 1219.0         | <b>381.80</b><br>累计发电 (kWh) |                   | 设置另            | 旧名                          |
| 1 H05W24C00044 | all 🕈                       |                   | 删明             | Ŕ                           |

### 9.2.1.1 参数设置

需要经销商权限

点击"参数设置"可以看到不同的功能,如图:

| 0003) |
|-------|
|       |
|       |
|       |
|       |
|       |
|       |
|       |
|       |
|       |
|       |
|       |
|       |
|       |
|       |
|       |
|       |

#### 9.2.1.1.1 系统参数

可以设置"菜单语言",设置完成后的,点击"保存"即可生效。

#### 9.2.1.1.2 开机参数

有可以设定并网时间和速率等参数。修改完成后,点击"保存"即可生效。

#### 9.2.1.1.3 电压保护参数

可以设定交流的过压欠压阈值等参数。修改完成后,点击"保存"即可生效。

#### 9.2.1.1.4 频率保护参数

可以设定交流频率过频和欠频阈值等参数。修改完成后,点击"保存"即可生效。

#### 9.2.1.1.5 恢复设置功能

可以对设备进行"恢复出厂设置",消除历史记录等操作。修改完成后,点击"保存"即可 生效。

#### 9.2.1.1.6 开关机控制

默认"开关机控制"和"上电自动开机"打开,"重启"功能关闭。修改完成后,点击"保存"即可生效。

#### 9.2.1.2 设备别名

可以设置中文和数字以及英文。

#### 9.2.1.3 采集器替换

当有新的采集器时可以使用,可以进行扫码或者手动输入"序列号"和"注册码"完成。

#### 9.2.1.4 删除

经销商才有权限可以删除微逆。当删除微逆后,将无法看到产品信息,请慎重。

Region: Global 2025 V2.0 37

#### 9.2.2 采集器

| 14:29 🔹 🕄 🕱    | * ¥ .ull s.ull 68) ≠       |   | 14:38 💿 😑 🚯  | 0 *          | <b>*</b> all cull <b>76</b> |
|----------------|----------------------------|---|--------------|--------------|-----------------------------|
| ← 常州长盈溧阳?      | 1号宿舍楼屋顶 …                  |   | $\leftarrow$ | H05W24C00024 | . :                         |
| 既览 设备 事件 布     | 局 拓扑结构                     |   | ● 正常         |              |                             |
| INN3100120241  | 12090003 :                 |   |              |              |                             |
| 功率 (W)         | 7.10                       |   |              | 暂无图片         |                             |
|                | 今日发电 (kWh)                 |   |              | mango        |                             |
| 0.0            | <b>33.60</b><br>累计发电 (kWh) | r | 最近更新时间       | 2025         | 5-05-27 13:46:59            |
| 1 H05W24C00024 | al >                       |   | 连接密码 ②       |              | Ø /****                     |
|                |                            |   | 登录IP         |              | - 0. <u>22</u>              |
| INN3100120250  | 01110001                   |   | 基本信息         |              |                             |
| 功率 (W)         | <b>9.60</b><br>今日发电 (kWh)  |   | 序列号          |              | H05W24C00024                |
|                |                            |   | 注册码          |              | Ø X₽****K.                  |
| 1219.0         | 381.80<br>累计发电 (kWh)       |   | 电站名称         | 常州长盈溧        | 阳1号宿舍楼屋顶                    |
|                | <b>e</b>                   |   | 客户           |              |                             |
| H05W24C00044   | al                         |   | 拥有者          | p            | @mocowini.con               |

点击采集器右侧">"可以进去采集器页面,可以看到状态等基本信息,如图:

#### 9.2.2.1 解绑

在进入采集器页面后,点击右上角三点,可以看到,目前只有经销商可以进行"解绑"操作。 当点击解绑后,微逆不再属于当前电站,需要重新录入。否则将无法看到产品电量等信息。

#### 9.2.3 微逆

#### 9.2.3.1 基本情况

在设备页面,点击标题或者"功率"、"今日发电"、"累计发电"都可以进入微逆界面。 一进入是"概览",可以看到发电量,往下滑可以看到微逆的基本信息。

## MOCOWN 海量能源 開始期間は美好生活

#### Technology for Better Energy Efficiency, Sunshine for a Sustainable Future

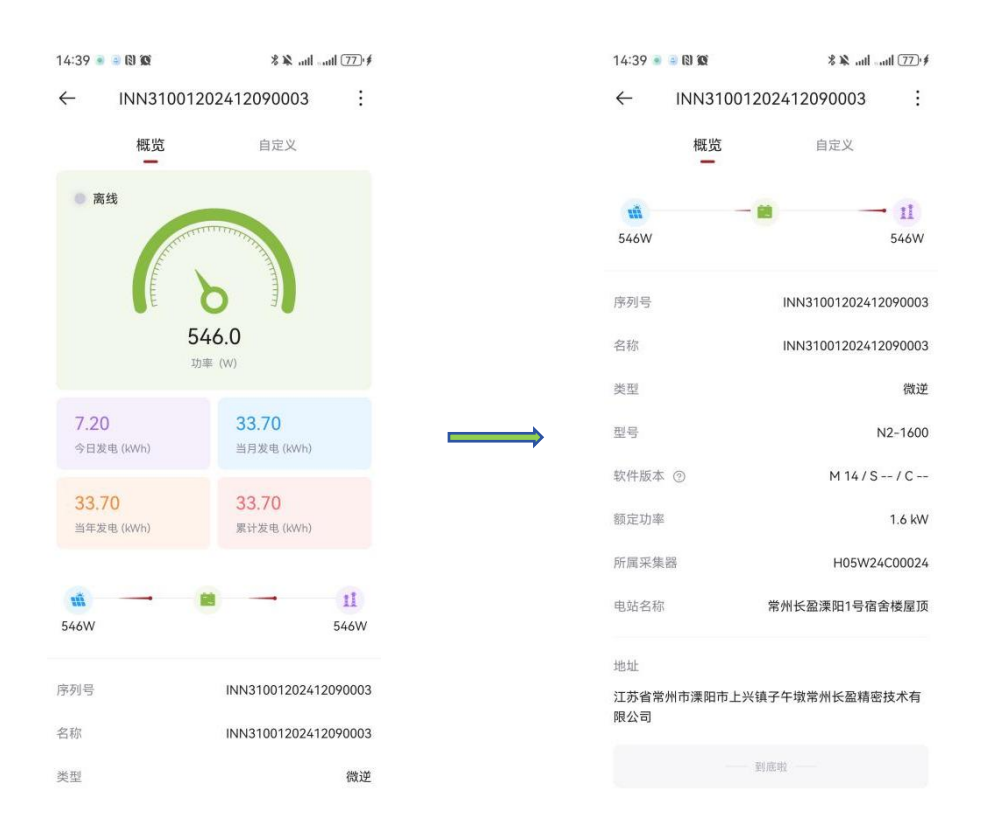

#### 9.2.3.2 自定义

在"概览"右侧是"自定义",可以看到"逆变电压"等参数,可以在下方"参数选择"中进行选择,点击一次为选中,再次点击选中参数,即为取消。点击右上角"确认"即可保存此次修改。

# МОСОЫ № 海量能源

#### Technology for Better Energy Efficiency, Sunshine for a Sustainable Future

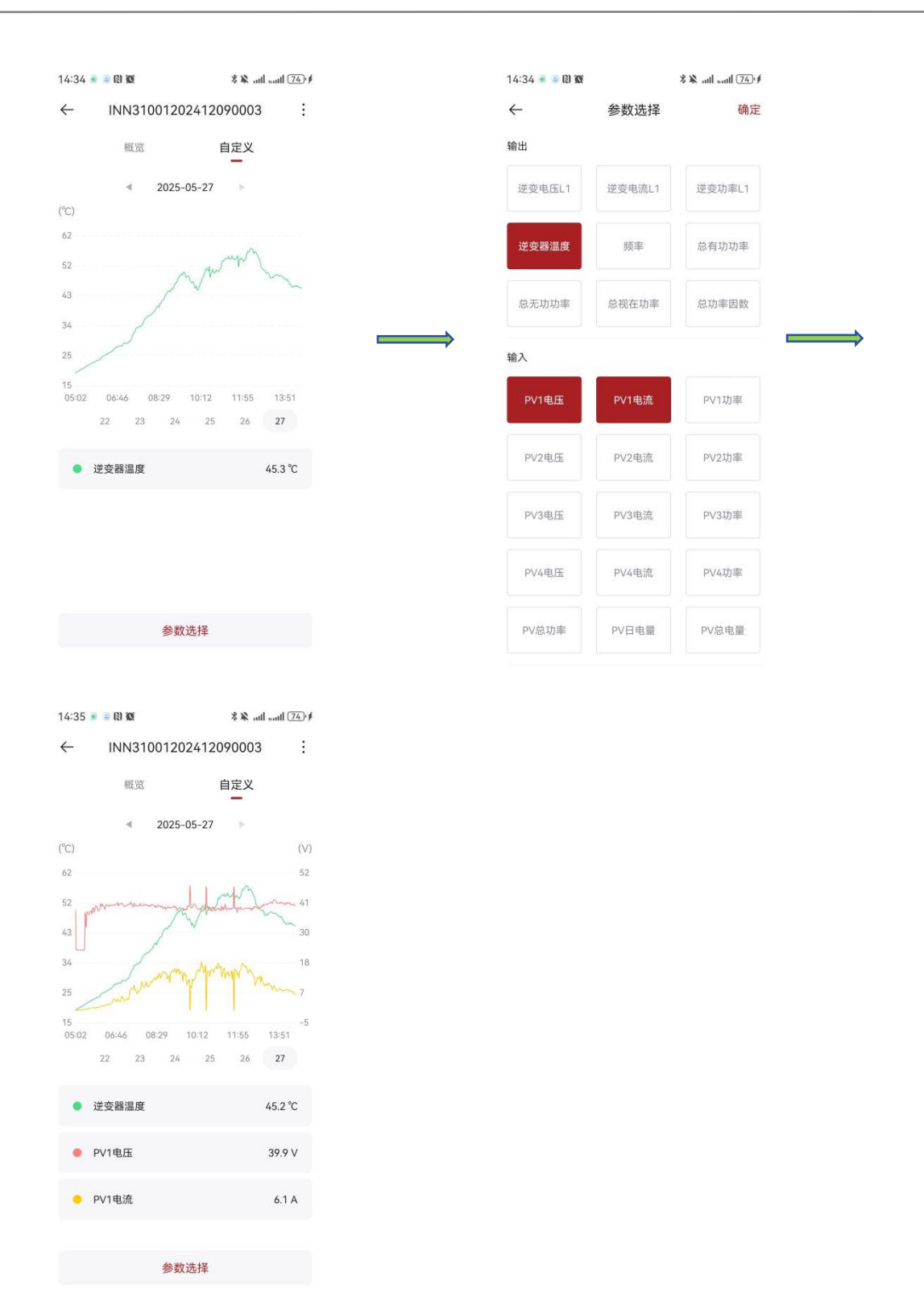

# 9.3 事件

可以看到当前电站的所有历史信息。将产品发生的历史故障、告警等信息展示在这里。展示 有错误代码和故障原因,序列号和产生时间。

#### MOCOWN 海量能源 <sup>開光開選集好生活</sup>

| 14:40 💿 😑 🚯 🗭             | % ₩ .utlutl (78) \$  |
|---------------------------|----------------------|
| ← 常州长盈溧阳1号                | 音宿舍楼屋顶 …             |
| 概览 设备 事件 布局               | 拓扑结构                 |
| 回 F18: 104,硬件故障           | 2                    |
| 序列号                       | INN31001202501110035 |
| 产生时间: 2025-05-27 12:04:10 |                      |
| 圆 F36: 309,过频故障           | X D                  |
| 序列号                       | INN31001202501110001 |
| 产生时间: 2025-05-27 12:02:52 |                      |
| 🧐 F37: 310,过频故障           | 2                    |
| 序列号                       | INN31001202501110001 |
| 产生时间: 2025-05-27 12:02:52 |                      |
| 圆 F40: 313,软件故障           | <u>x</u><br><u>2</u> |
| 序列号                       | INN31001202501110001 |
| 产生时间: 2025-05-27 12:02:52 |                      |
| 圆 F18: 104, 硬件故障          | ž                    |
| 序列号                       | INN31001202501110028 |

# 9.4 布局

可以看到微逆和组件的排列布局,同时能够选择逻辑布局或者是物理布局,如图:

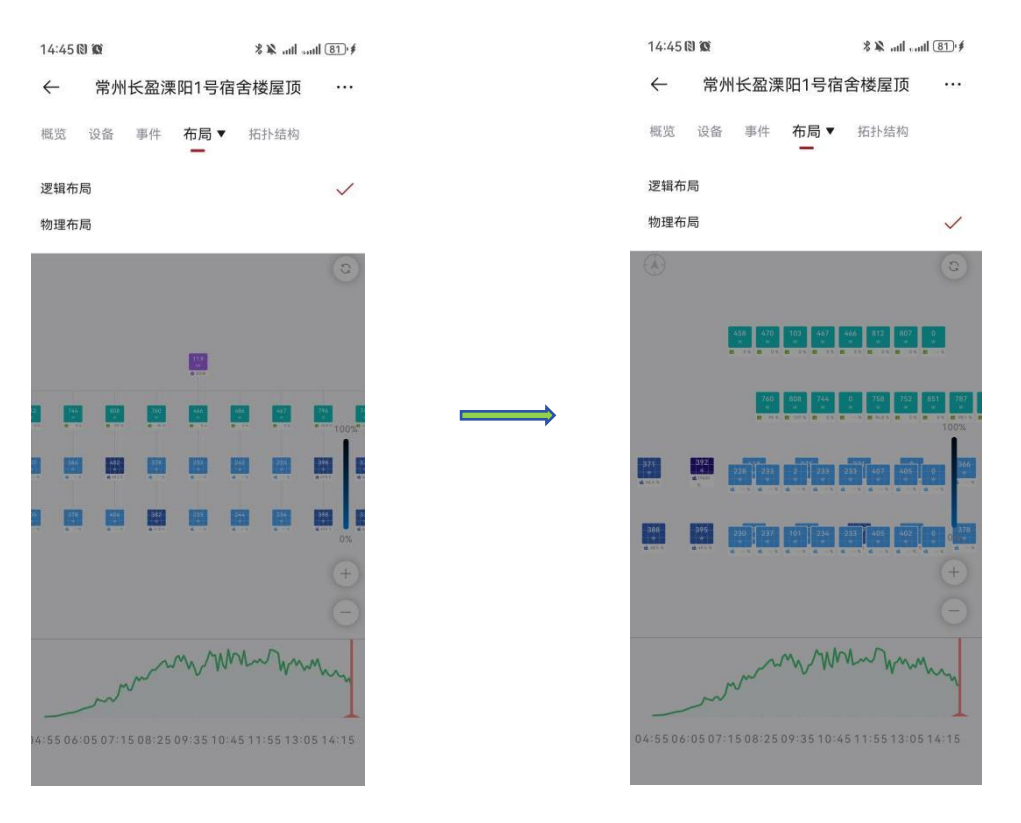

Technology for Better Energy Efficiency, Sunshine for a Sustainable Future

14:51 🕅 🔞 14:46 🕄 🗭 \$ ₩ .utl .utl 81.4 常州长盈溧阳1号宿舍楼屋顶 常州长盈溧阳1号宿舍楼屋顶  $\leftarrow$ ...  $\leftarrow$ ... 概览 设备 事件 布局▼ 拓扑结构 事件 布局▼ 拓扑结构 概览 设备 日 月 年 功率 B 月 年 < 2025-05-27 ▶ < 2025-05-27 ▶ 70 103 467 466 825 787 0 52 58 -----4:55 06:05 07:15 08:25 09:35 10:45 11:55 13:05 14:15 )4:5506:0507:1508:2509:3510:4511:5513:0514:15

点击右侧 "+", "-"可以调节界面大小,如图。

同时也能够看到日、月、年相关布局信息,如图:

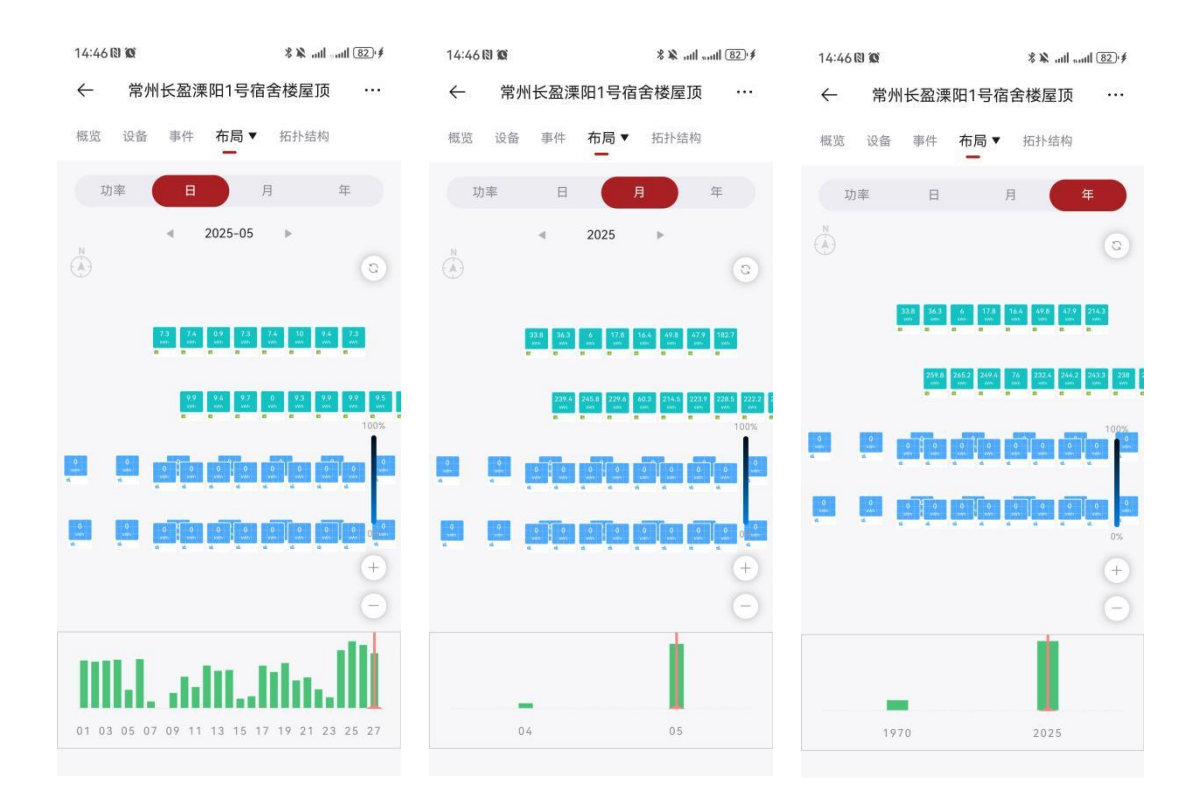

9.5 拓扑结构

10 设备

10.1 逆变器概况

在选择栏的"设备",默认进入看到"逆变器"的状态,第一栏是状态栏,可以看到逆变器 是离线还是在线或者在告警等信息,中下方是各个微逆概况,有逆变器的"名称"、"功率"、 "今日发电"以及"更新信息",点击进入后,效果如同 9.2.2 微逆。

| 4:21 💿                  |                     |              | @ Q                    | * 🗟 .               | ıl (41)              | ,       |
|-------------------------|---------------------|--------------|------------------------|---------------------|----------------------|---------|
| 逆变器▼                    | 采集器                 | 电表           | 电池                     |                     | Q                    |         |
| <b>企</b><br>3<br>总数     | <b>②</b><br>1<br>正常 | ▲<br>0<br>告報 |                        | <b>8</b><br>0<br>故障 |                      | щ · · • |
| 0000                    | 0000000             | 000000       | 0022                   |                     | :                    |         |
| <b>0.0</b><br>功率 (W)    |                     | 0.0<br>今E    | <b>)()</b><br>1发电 (kW) | n)                  |                      |         |
| 更新时间:(UTC               | +08:00)2024-12      | 2-03 15:48:0 | 9                      |                     | $\sim$               |         |
| <b>(3)</b> 0000         | 0000000             | 00000        | 1110                   |                     | :                    |         |
| <b>1092.0</b><br>功率 (W) |                     | 6.3<br>⊚E    | <b>80</b><br>1发电 (kW)  | ı)                  |                      |         |
| 更新时间:(UTC               | 08:00)2024-12       | 2-03 16:13:3 | 1                      |                     | $\sim$               |         |
| 0000                    | 0000000             | 00000        | 0110                   |                     | :                    |         |
| <b>0.0</b><br>功率 (W)    |                     | 1.3<br>今⊟    | <b>10</b><br>1发电 (kWP  | 1)                  |                      |         |
| 更新时间:(UTC               | +00:00)2024-12      | 2-03 07:47:3 | 6                      |                     | ~                    |         |
| 分电站                     | 日本                  |              | 事件                     |                     | <mark>0</mark><br>个人 |         |

## 10.1.1 逆变器类型

可以在最上方"逆变器"右侧的下拉箭头可以选择逆变器类型,当前选择"微逆",如图:

| 14:57 🕲 🕱            | * ¥ aul aul 91) ≠          |  |
|----------------------|----------------------------|--|
| 逆变器 ▼ 采集器            | Q                          |  |
| 全部                   |                            |  |
| 并网                   |                            |  |
| 微逆                   | $\checkmark$               |  |
| 三相储能                 |                            |  |
| 单相低压储能               |                            |  |
| 单相高压储能               |                            |  |
| 裂相低压储能               |                            |  |
| 裂相高压储能               |                            |  |
| 三相低压储能               |                            |  |
| 三相高压储能               |                            |  |
| 更新时间:(UTC+08:00)2025 | -05-2714:46:15 ~           |  |
| INN310012            | 02501110025                |  |
| <b>0.0</b><br>功率 (W) | <b>10.20</b><br>今日发电 (kwh) |  |
| 更新时间:(UTC+08-00)2025 | -05-27 14:56:19 🗸 🗸        |  |
| (B) INN310012        | 22501110019 :<br>*** OA    |  |

# 10.2 采集器概况

在最上方可以点击"采集器"或者从"逆变器"一页滑动均可以转到"采集器"页面。在采 集器页面可以看到采集器的"序列号"、"产品名称"、"信号强弱"以及"最近更新时间"。

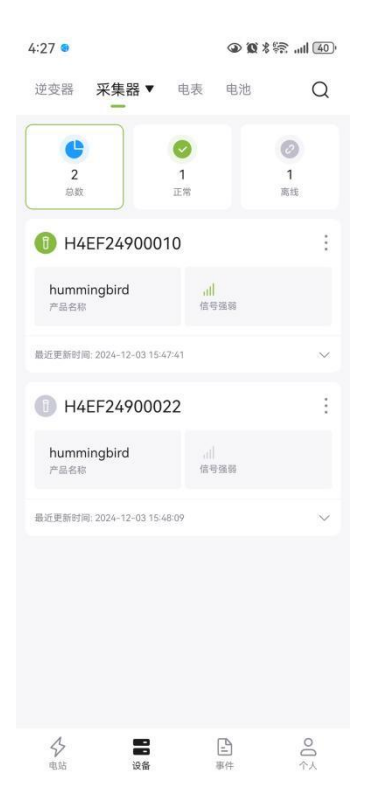

## 10.2.1 采集器类型

采集器类型默认全部。

| 14:59 🕲 🔞                   | **          | utltl (92) \$ |
|-----------------------------|-------------|---------------|
| 逆变器 采集器 ▼<br>—              |             | Q             |
| 全部                          |             | $\checkmark$  |
| swallow                     |             |               |
| sparrow                     |             |               |
| pigeon                      |             |               |
| goldfinch                   |             |               |
| magpie                      |             |               |
| turtledove                  |             |               |
| lark-s                      |             |               |
| lark-b                      |             |               |
| robin                       |             |               |
| 最近更新时间: 2025-04-18 13:50:30 |             | $\sim$        |
| E04F25400001                |             |               |
| loquat<br>产品名称              | all<br>信号強辱 |               |
| 截近更新时间: 2025-04-18 13:50:30 |             | ~             |
| H4EF24900030                | -           | :             |
| <b>分 </b><br>明結             | 事件          | ×∿ Do         |

## 10.2.2 采集器详情

点击采集器后,效果和 9.2.2 采集器 相同。

# 11 事件

# 11.1 逆变器

可以看到当前所有电站里面的所有微逆发生的问题,可以选择类型"全部"、"告警"、"故障",选择右上角"筛选"的符号,可以筛选"当天"、"近三天"、"近七天"